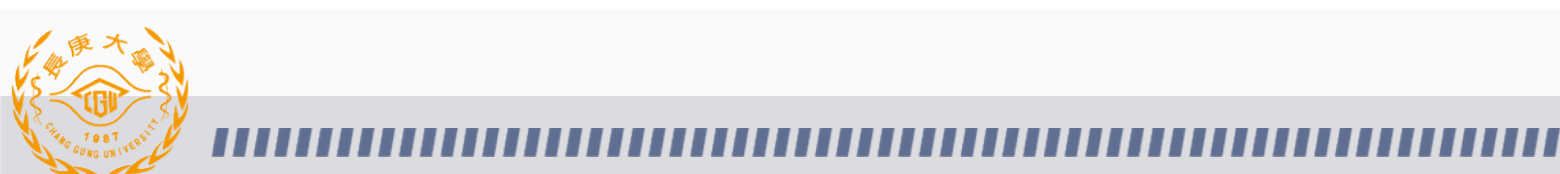

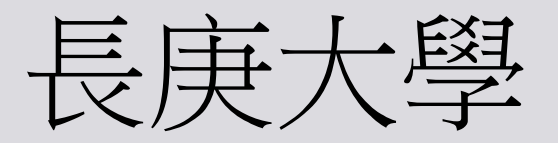

# 技術服務平台預約系統

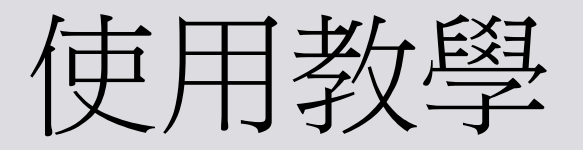

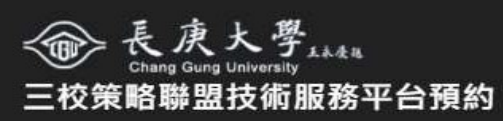

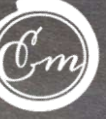

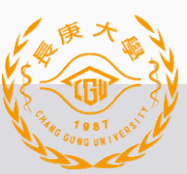

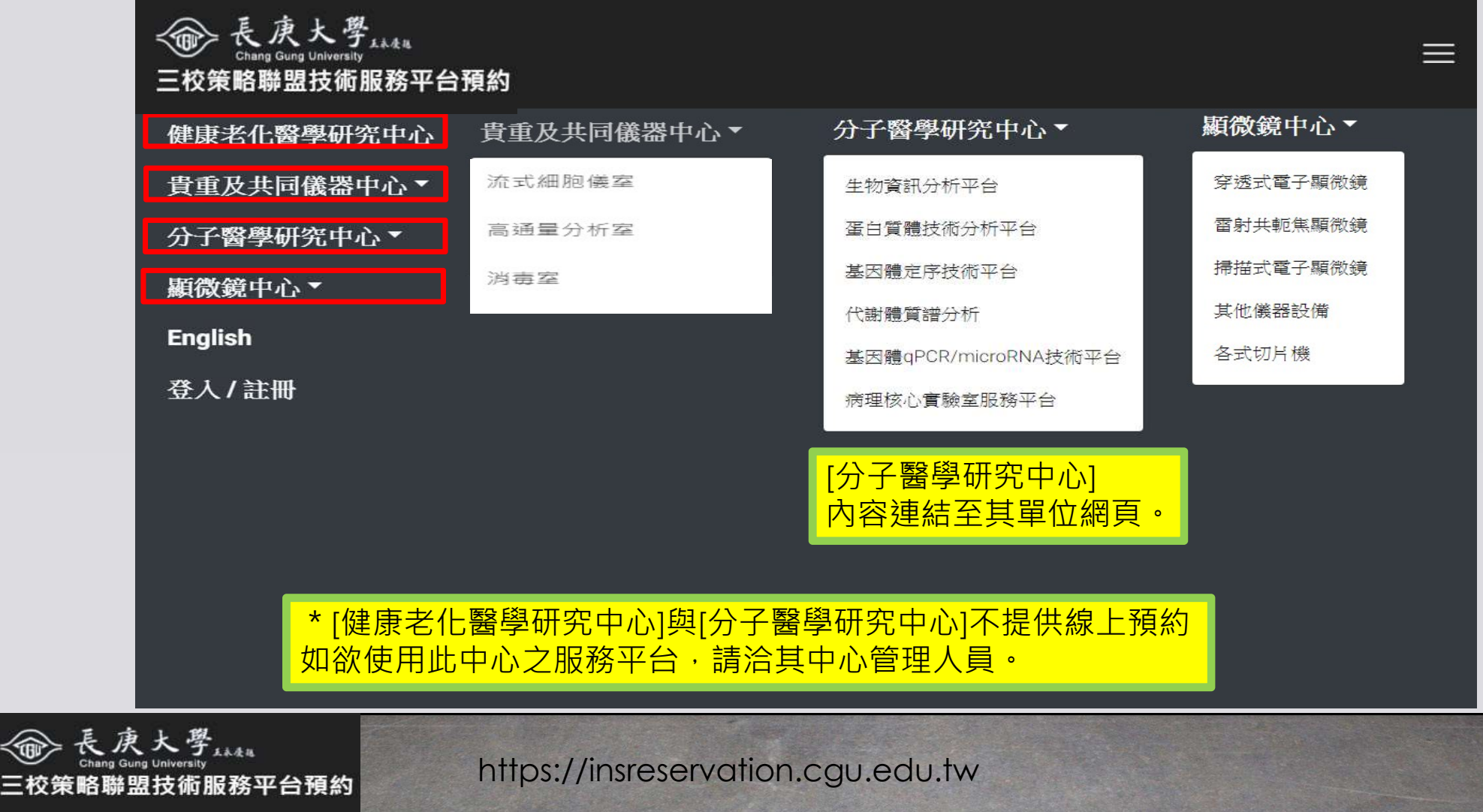

Cm

2

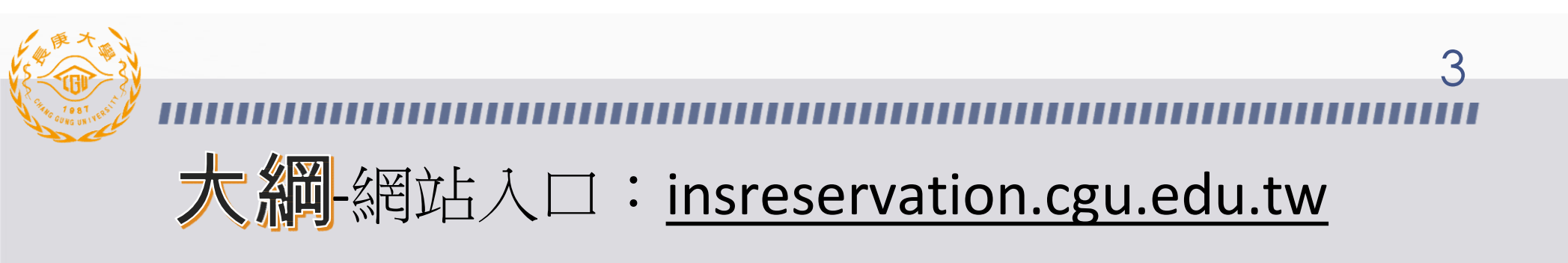

- 系統特色
- 使用流程
- 使用者預約總覽
- 主持人檢閱實驗室成員預約總覽

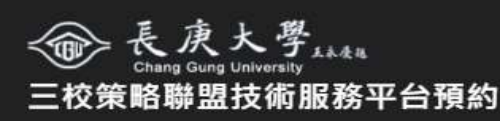

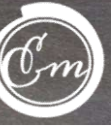

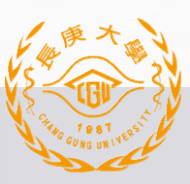

### ......

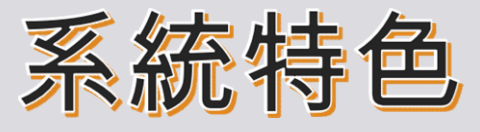

- 電子化預約,可留存下載以往預約資訊
- 電腦、平板、手機皆可
- 檢閱資訊、預約研究服務
- 行事曆方式

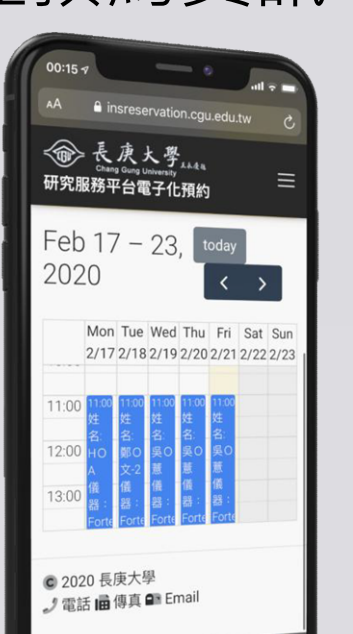

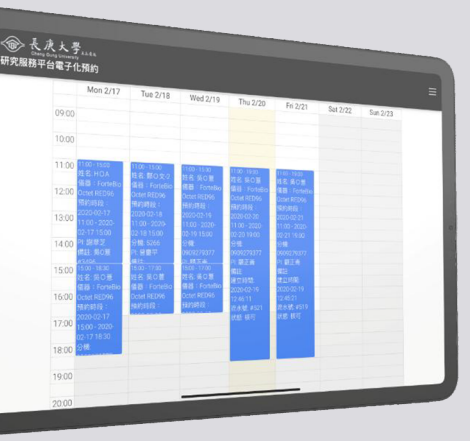

Λ

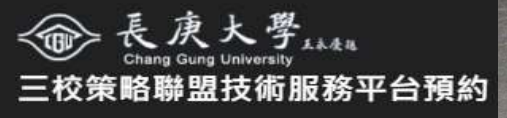

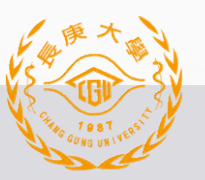

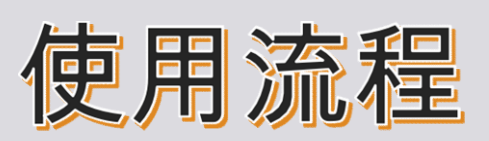

- 1. 註冊
  - 填寫使用者個人資訊
  - 填寫所屬主持人資訊
  - 使用者本人E-mail驗證
  - •所屬主持人E-mail驗證

- 2. 預約
- 3. 等候儀器管理者審核

4. 使用服務/儀器

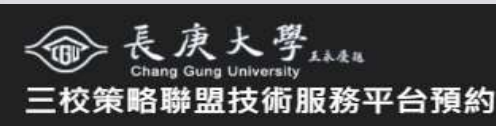

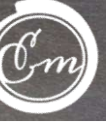

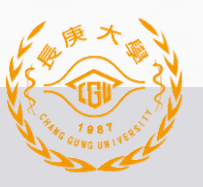

三校策略聯盟技術服務平台預約

7

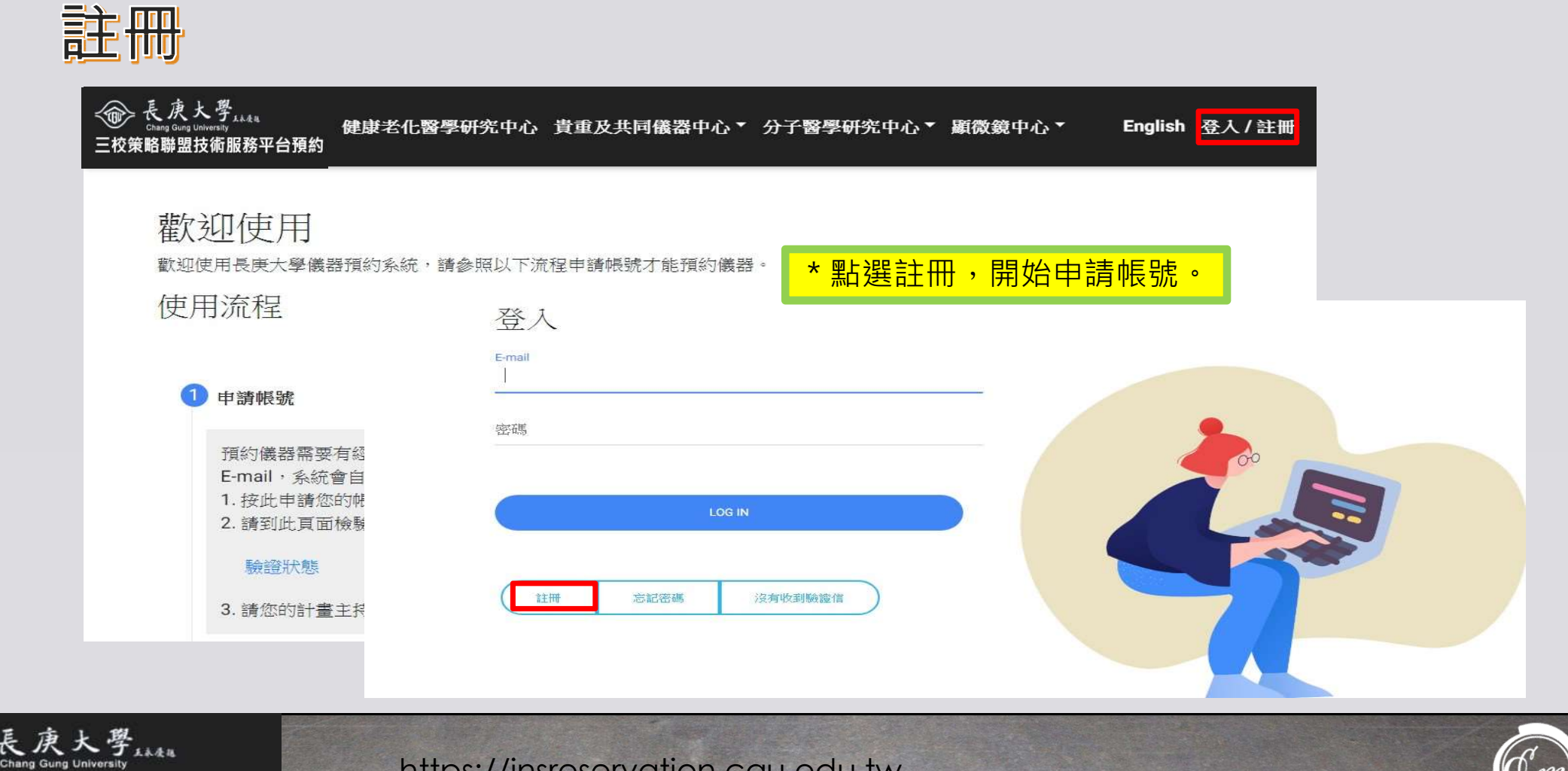

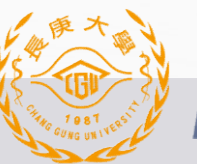

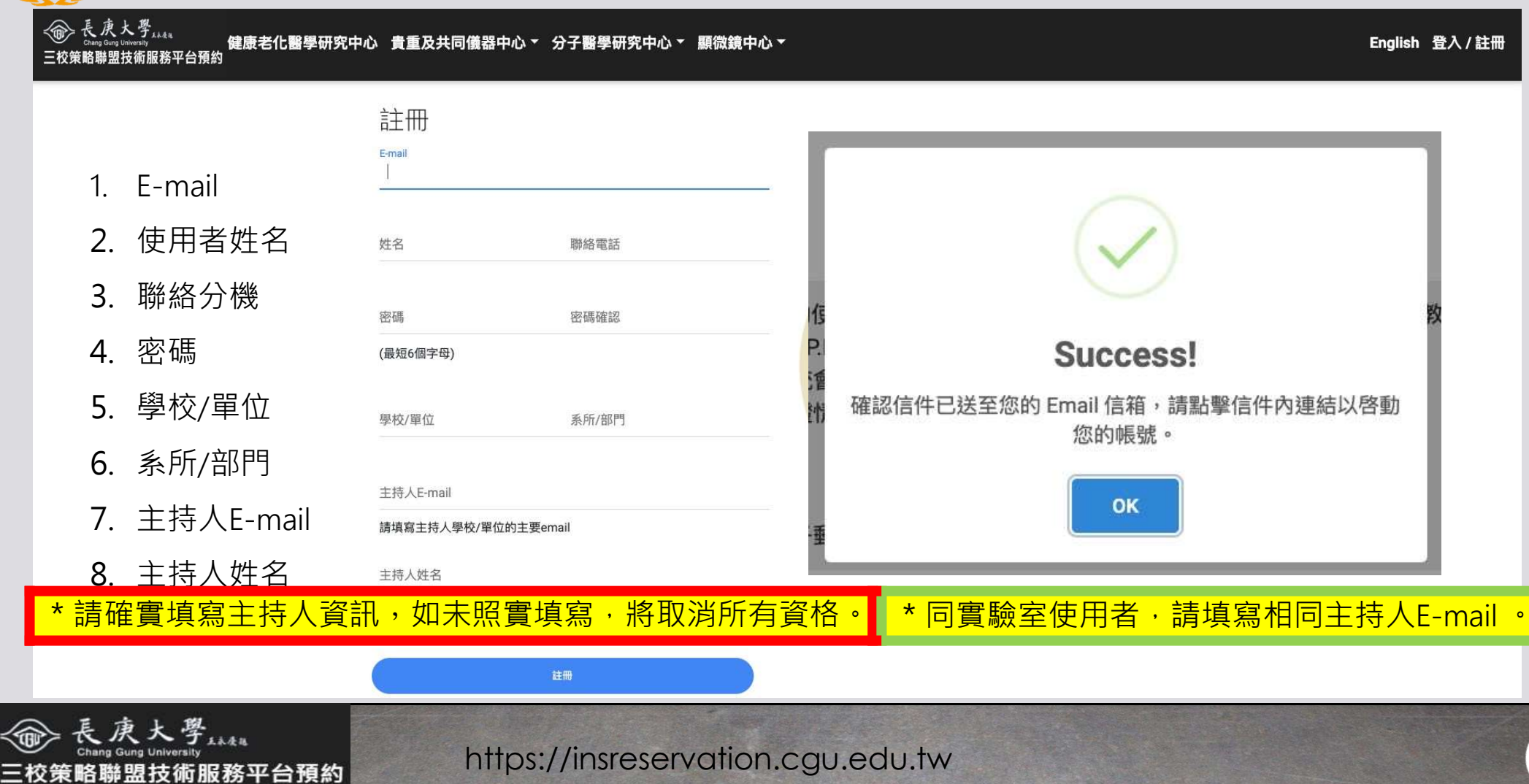

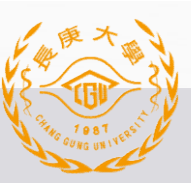

## 使用者本人E-mail驗證

### \* 至註冊之Email帳號收取驗證信。

|  | - |  |
|--|---|--|
|  |   |  |
|  |   |  |
|  |   |  |
|  |   |  |
|  |   |  |
|  |   |  |
|  |   |  |

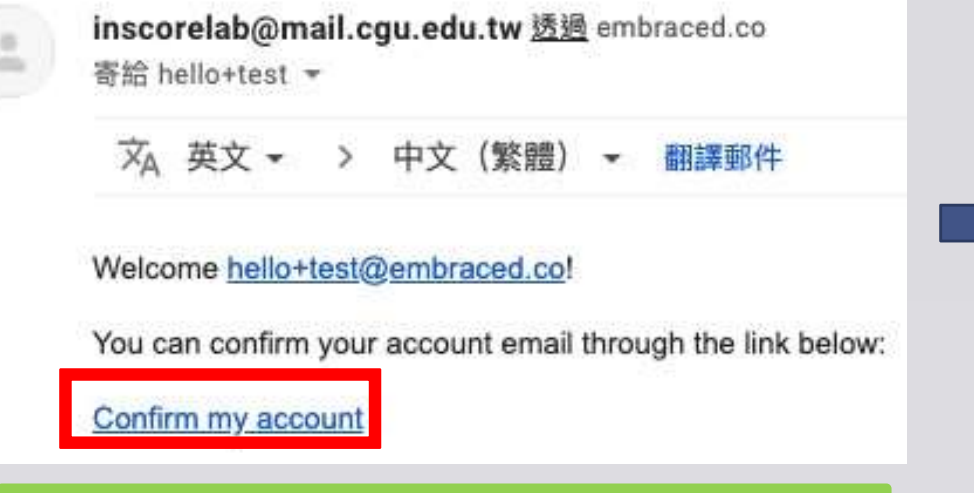

\* 如果連結無法點擊,請複製到瀏覽器開啟。

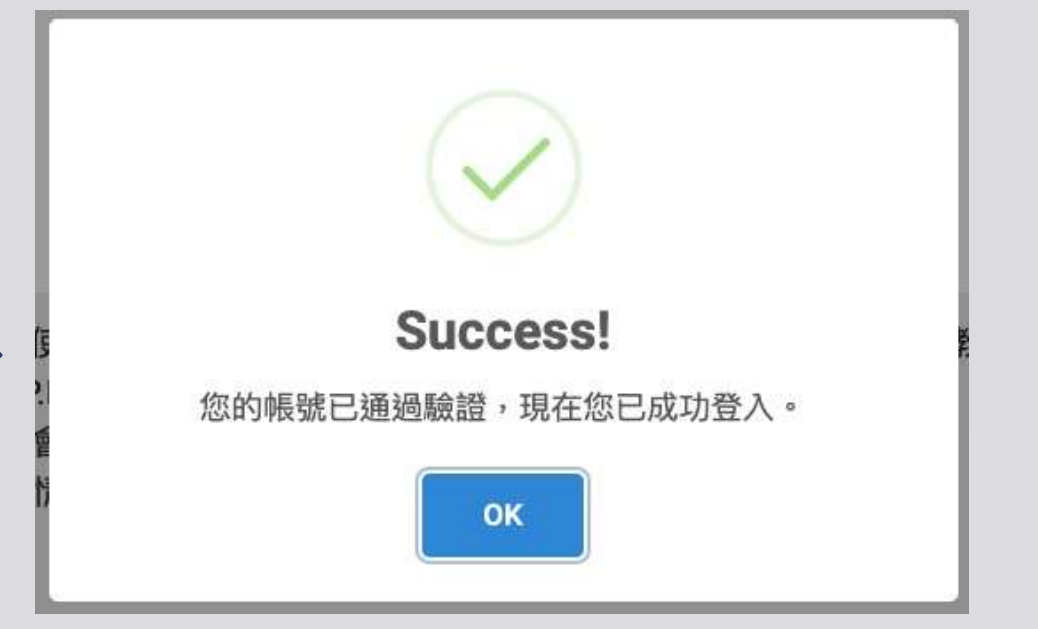

9

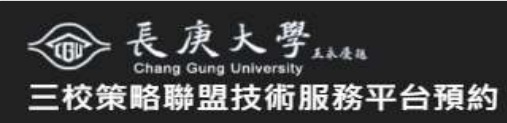

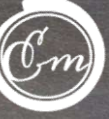

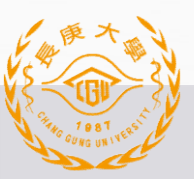

Ξ

## 10 **使用者本人E-mail驗證**-檢查驗證狀態

| 0                                         | 申請帳號                                                                                       |                                                                                    |                    |
|-------------------------------------------|--------------------------------------------------------------------------------------------|------------------------------------------------------------------------------------|--------------------|
|                                           | 預約儀器需要有經過審核的使用者帳號<br>E-mail,系統會自動替您的P.I.註冊帳號<br>1. 按此申請您的帳號,系統會寄信給您<br>2. 請到此頁面檢驗您的驗證情況,並發 | ,申請一般使用者帳號填寫資料時必須填寫您指導教授 (P.I.) 的所屬單位提供的正式<br>。<br>驗證您的電子郵件信箱。<br>送主持人驗證信(寄信間隔3小時) |                    |
|                                           | 驗證狀態                                                                                       | 在初次建立主持人帳號過程中,主持人會收到三封信:<br>(以user & PI作為使用者跟主持人代稱)                                |                    |
|                                           | 3. 請您的計畫主持人到電子郵件信箱收                                                                        | 1)如果PI沒帳號,系統會自動幫PI開帳號通知信。<br>2)系統給PI的驗證信,按了才能開通PI權限。<br>3) user請求PI驗證的信。           |                    |
|                                           |                                                                                            | 待同PI第2位user申請帳號時,PI僅會收到第三種[user請求PI驗詞                                              | <mark>證的信]。</mark> |
| ◆ 長康大學<br>Chang Gung Universit<br>交策略聯盟技術 | 服務平台預約                                                                                     | nsreservation.cgu.edu.tw                                                           | Em                 |

## 主持人E-mail驗證

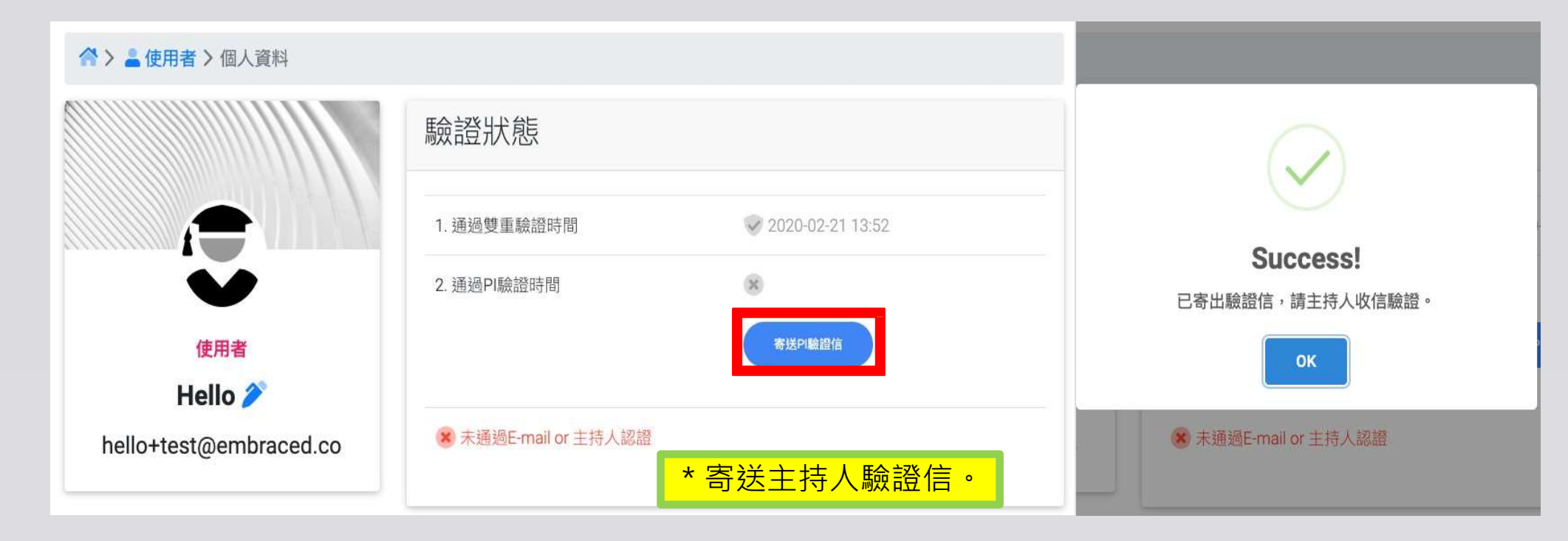

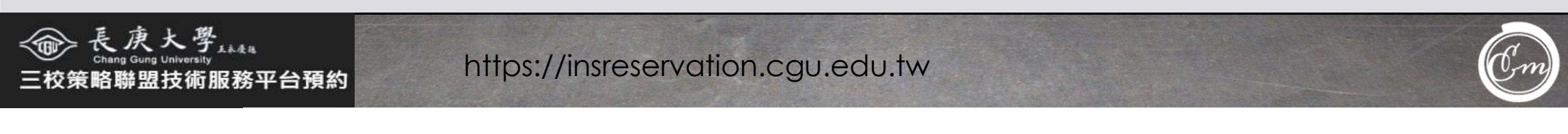

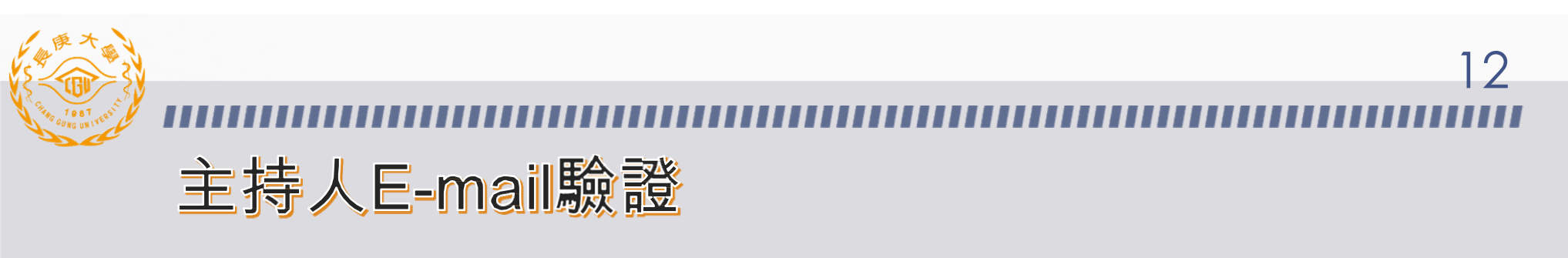

### 主持人會收到:

Hi 測試PI,

Hello has requested PI verification in the CGU Researvation System. To verify you are the PI to Hello, please click the URL below. <a href="https://insreservation.cgu.edu.tw/users/confirm\_pi">https://insreservation.cgu.edu.tw/users/confirm\_pi</a>

verify/7CC6aHaL4cJzxplDOhmZZA \* 請點擊此連結以驗證該實驗室人員身分。

If you do not know Hello or Hello is not a member of your lab. Please ignore this e-mail.

\* 如果連結無法點擊,請複製到瀏覽器開啟。

主持人驗證後,使用者會收到:

Hi Hello, Your PI verification result: 2020-02-21 13:58:24 +0800

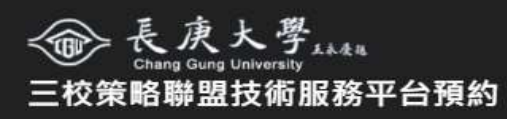

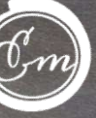

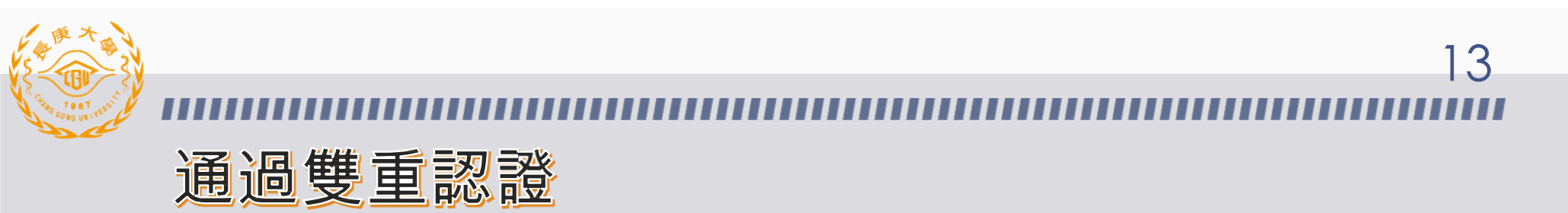

| ☆> ▲使用者>個人資料                  |                        |                    |  |  |  |  |
|-------------------------------|------------------------|--------------------|--|--|--|--|
|                               | 驗證狀態                   |                    |  |  |  |  |
|                               | 1. 通過雙重驗證時間            | ☞ 2020-02-21 13:52 |  |  |  |  |
| $\mathbf{\tilde{\mathbf{v}}}$ | 2. 通過PI驗證時間            | 2020-02-21 13:58   |  |  |  |  |
| 使用者                           | ✓ 已經通過E-mail & 主持人雙重認證 |                    |  |  |  |  |
| Hello 🇪                       |                        |                    |  |  |  |  |
| hello+test@embraced.co        | *通過雙重認證即可開始預約。         |                    |  |  |  |  |

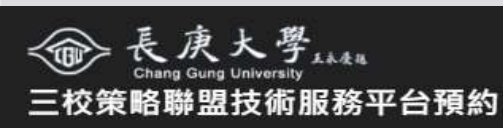

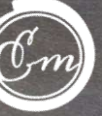

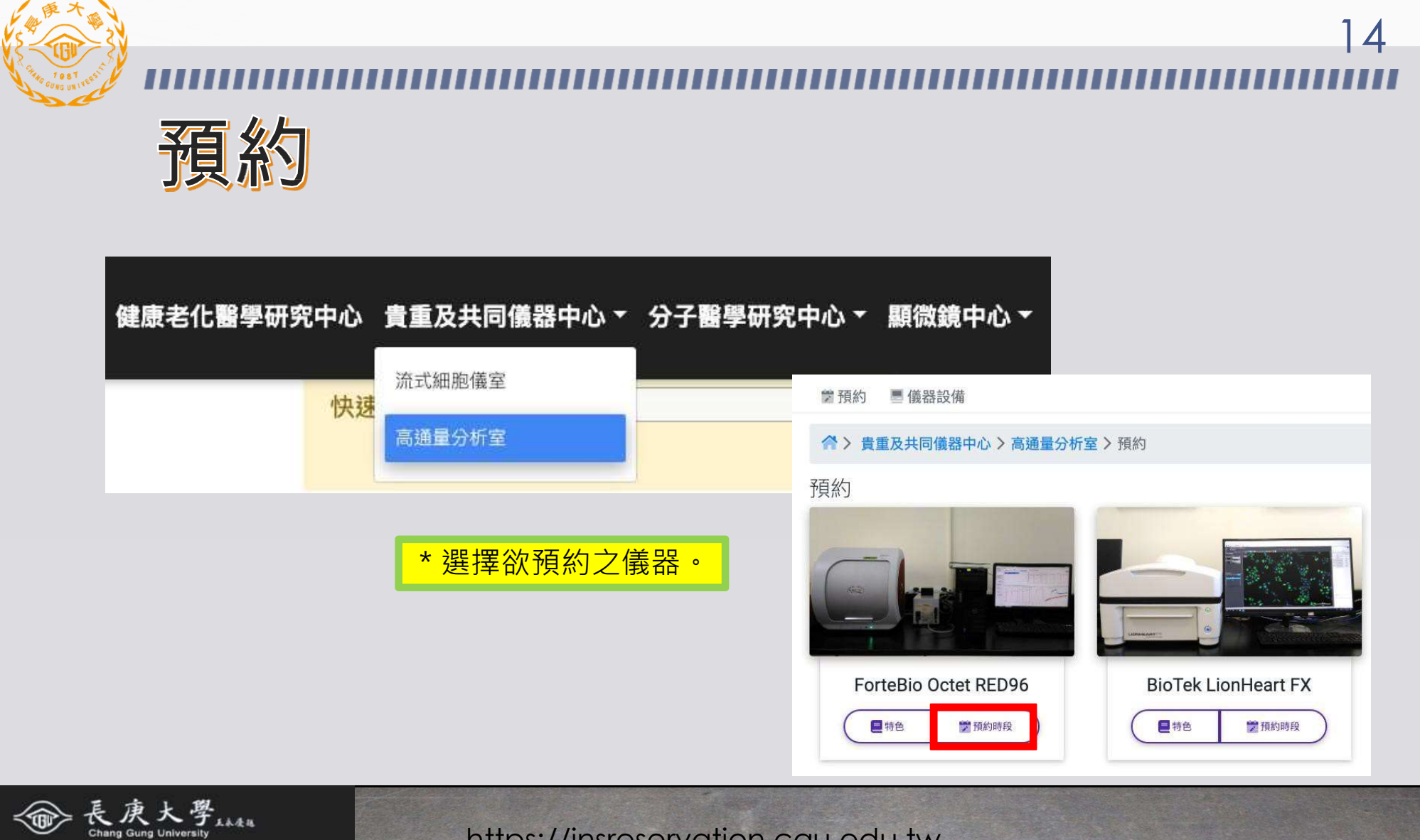

https://insreservation.cgu.edu.tw 三校策略聯盟技術服務平台預約

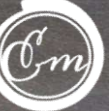

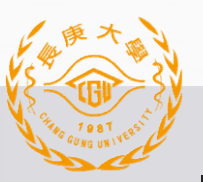

长康大學
 <sup>AAAAA</sup>
 Chang Gung University
 E校策略聯盟技術服務平台預約

### ......

| 長康大學     Laka     Chang Gung University     三校策略聯盟技術服務平台預約     健康老化醫學研究                                                                                                    | 中心 貴重及共同作                                                                                                 | 義器中心▼ 分                                                                       | 子醫學                            | 研究中心             | ▼ 顧微鏡中                                                    | <u>ும்</u> –                                     | Englisi                                                                                                | □ 測試使用:                                       | 者▼              |                   |
|----------------------------------------------------------------------------------------------------|----------------------------------------------------------------------------------------------------|-------------------------------------------------------------------------------|--------------------------------|------------------|-----------------------------------------------------------|--------------------------------------------------|----------------------------------------------------------------------------------------------------|-----------------------------------------------|-----------------|-------------------|
| 2<br>■注意事項<br>* 查閱儀器相關資訊。<br>3<br>3<br>3<br>3<br>3<br>3<br>3<br>3<br>3<br>3<br>3<br>3<br>3<br>3<br>3<br>3<br>3<br>3<br>3                                                                                                    | 4<br>■ 致謝格式<br>斤室 > BioTek Lior                                                                           | <ul> <li>● 儀器位置</li> <li>Heart FX &gt;</li> </ul>                             | ♥ 預約                           |                  |                                                           |                                                  |                                                                                                    |                                               |                 |                   |
| 存在<br>存在                                                                                                    | 3<br>名稱<br>自行上機·長庚體系                                                                                      | 描述長庚醴系                                                                        | 收費<br>50                       | 附註               | * 點                                                       | <mark>選[預</mark> ;                               | 約]選擇                                                                                                   | <mark>澤預約時</mark>                             | <mark>段。</mark> |                   |
| Example Tek Londeert FX                                                                                                    | 委託上機-長庚體系<br>委託上機-國產聯盟                                                                                    | 長庚 <u>體</u> 系<br>國產聯盟會員                                                       | 200<br>750                     | 元/小時<br>元/小時     | 目前開放可預約時間<br>快速切換: - 請選招                                  | ]:2020-03-02 09:00<br>『儀器 -                      | ~ 2020-03-15 23:59                                                                                     |                                               | 限制              | x                 |
| 自新化品简称称可拍攝細胞變光。明視野、高對比明視野與彩色明視野與彩緻。進行補重、豐重成去發展等重要處處理、最後分析獲得花住或<br>定量資料。<br>編 器特色 :<br>• 自動化硼微維系統、可拍攝鐵光、明視野、彩色明視野。<br>• 動始配度 - 2.5X · 4X · 10X · 20X · 40X增5個。<br>• 批婚記度 - 2.5X · 4X · 10X · 20X · 40X增5個。<br>• 光谱:高初單LED · 者DAPI filter cube - GFP filter cube - Texas Red filter cube - CY5 filter cube等4種。                                                                                                    | 委託上機・非長庚糧糸                                                                                                | 非世 <b>厌‱</b> 余                                                                | 1000<br>但建務必在文章中致謝本            | 元/小時<br>中心、以驚助我們 | Mar 2 – 8, 20                                             | )20                                              |                                                                                                    |                                               | today           | $\langle \rangle$ |
| 2<br>注意事項<br>長規億系均人員可要託上規或自行上線。長規簡系外人員一條要託上機。<br>委託上規:<br>請论說備發電人員。<br>今二 1.66614月1月1日1日1000                                                                                                    | 建國至聖詞<br>Acknowledgements<br>We are grateful for the technical support prov<br>윤世的論文已發表,讓世所PDF 붙e-mail 삶학 | ded by the Instrumentation Center, Chang<br>夏極室管理員(iris@mail.cgu.edu.tw) - 謝途 | i Gung University. Tao-Yu<br>អ | n, Taiwan        | Mon 3/2<br>08:30-09:30<br>姓名·宋貴辇<br>(99:00<br>使祭:: BinTek | Tue 3/3                                          | Wed 3/4<br>830-11:00 09:30<br>名:羅航方 姓名:5                                                               | Thu 3/5 Fri 3/6                               | Sat 3/7         | Sun 3/8           |
| 日丁二烷使产用其作物代物方式:<br>日丁二烷使用其作物代物方式:<br>生用子二烯基提定或新闻编述,這種基件有化值含實描過作),且在使用机完成預約程序方可自行二條。<br>建國法國月來思考。讓重新申請種作用發行,通過改善編集使用主義基子。<br>潛約辦法:<br>一類的講法:<br>一類的講法,一型五上午8.30、下午5.00、省合行上编制線:當(長期使用)可利用下班時發試講醫發理者休田時使用講器。<br>等該法認知識的時時提上線。讓在對時時設24、時期和約1%的。若年取消於最集優改、利用以許了值用二條的權限。<br>就以這一級規劃已預約5%」並為一般時該認及4.時期和約1%的。若年取消於是集優改、利用以許了值用二條的權限。<br>利用項目的提供的證書所指約1%的時段。讓指於智能是有其相定用者是實得的使用,並是是希知一可譯習種人認動還知。若<br>注意理想。要著別就使用者是否定用,這個便用者或證之者用者止反用。希望的种品主意味了。 | <ul> <li>儀器位置</li> <li>長庚大學第一醫學</li> <li>管理人員:謝翠芝</li> </ul>                                              | 大樓9樓A區高通量<br>小姐                                                               | 会析室 <b>(R</b> :                | 0906)            | 11:00                                                     |                                                  | 器:BOTek <mark>振器:</mark><br>onHeart FX LionHe<br>100-1200 11:00-<br>治:施佩吟 姓名;<br>200-1300<br>治:陳治君 300 | BioTek<br>Jart FX<br>1200<br>BioTek<br>BioTek |                 |                   |
| 換作規定:<br>會解納領輸室機器状況,實驗沒造空標品。<br>最低者守使用完整。並遵實填除實驗紀錄表。<br>會解的若過與是於記。請是和儀器實證紀錄表。<br>每和可這物及上詞的影影於什樣書,描述何微作個人的情葉。<br>國國人原於有實於實調攝者者。記處現一次,重新考核及才可繼續使用,結婚若需要除零件,零件費用由所審實驗室負擔。                                                                                                    | 連絡分機:5191<br>email:iris@mail.                                                                             | cgu.edu.tw                                                                    |                                |                  | 13:00                                                     | (編<br>1300 - 1400 13<br>一姓名:林承翰 姓<br>傅罪:BinTek 備 | 2201<br>1220<br>200-1600 姓名:3<br>2名:李佳蓉 儀器<br>2日: BioTek LionHe                                        | 8歳<br>8<br>BioTek<br>eart FX                  |                 |                   |

https://insreservation.cgu.edu.tw

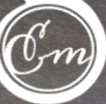

15

### 儀器開放預約時間

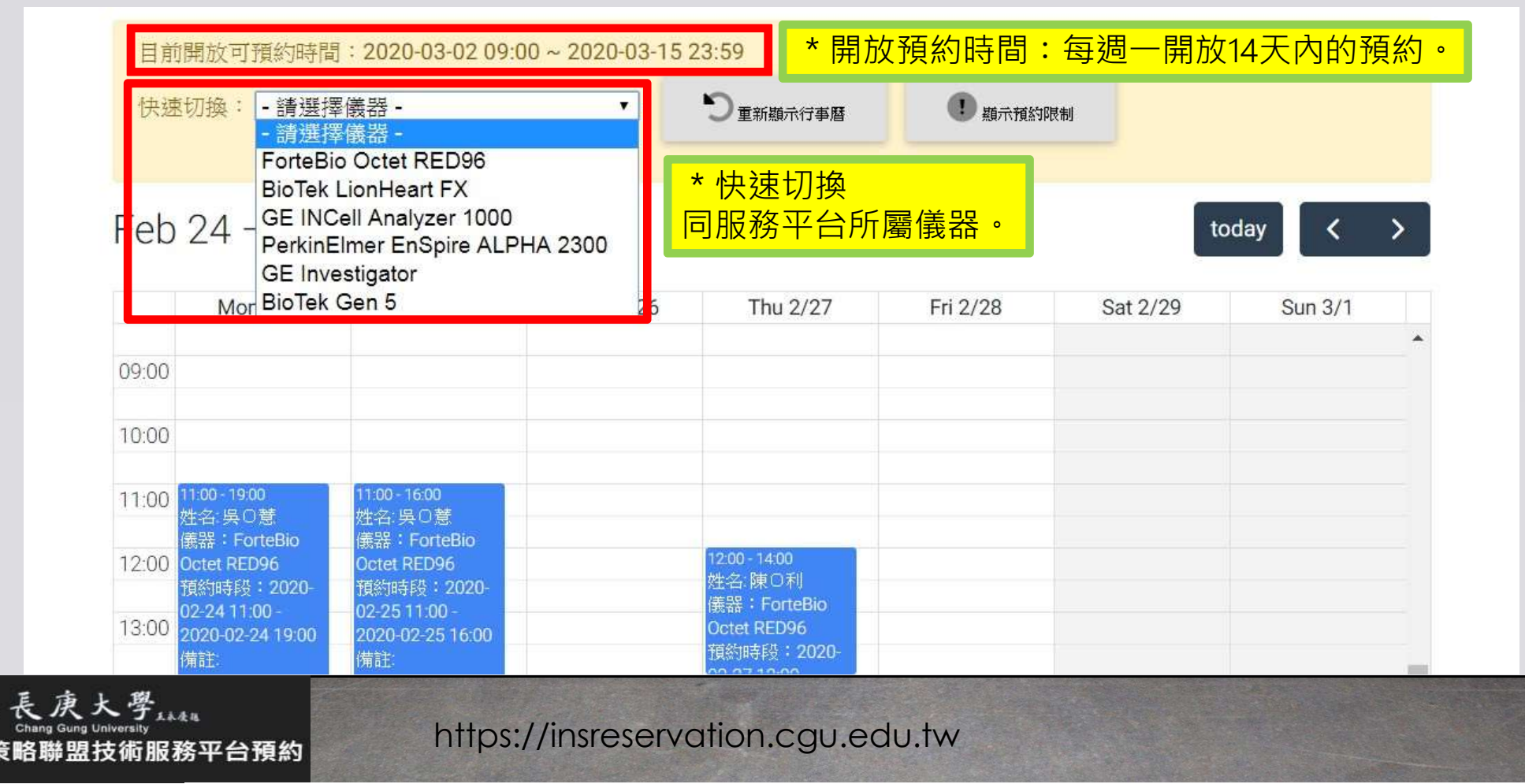

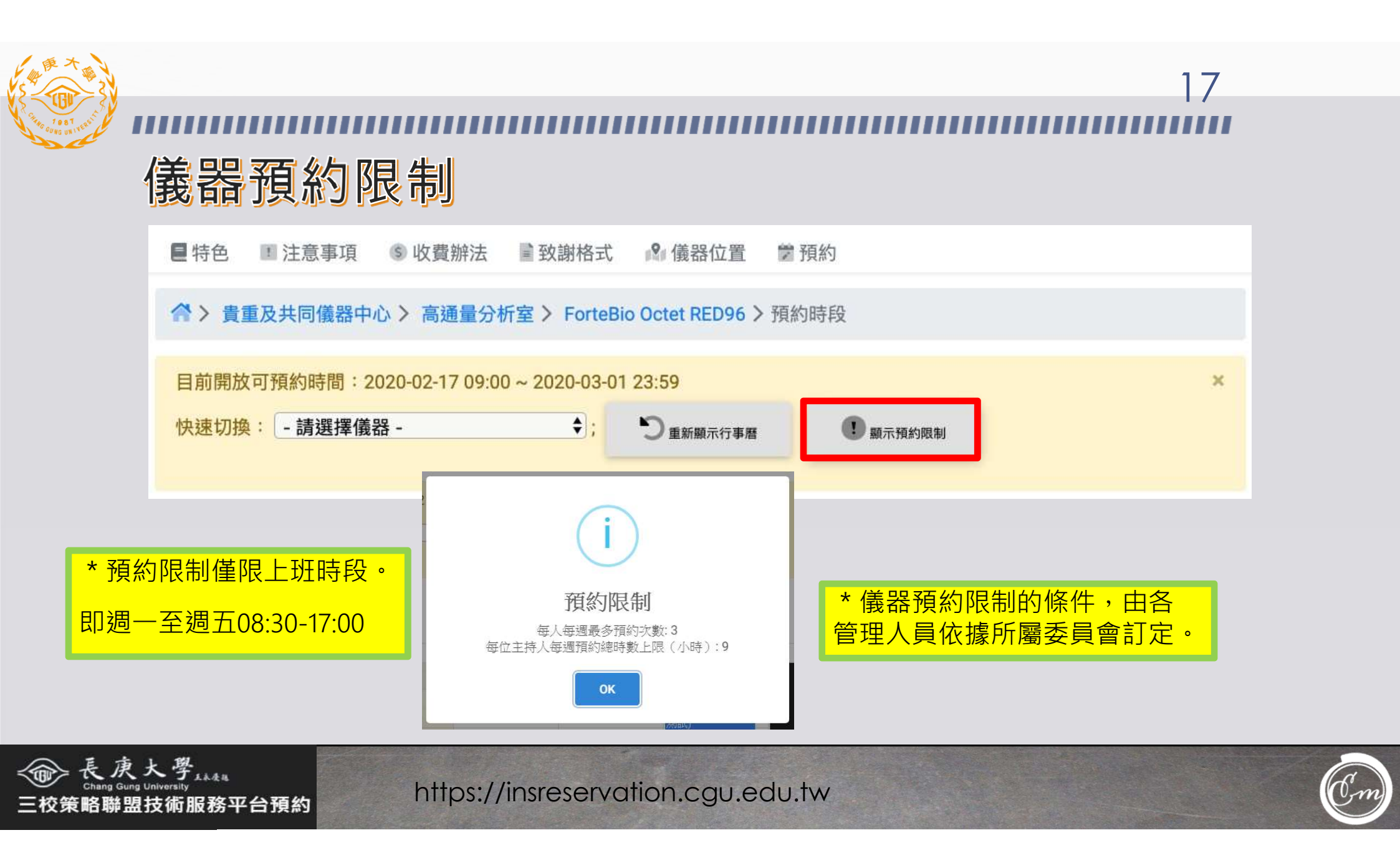

## 18 選擇預約時段與服務項目-送出預約申請

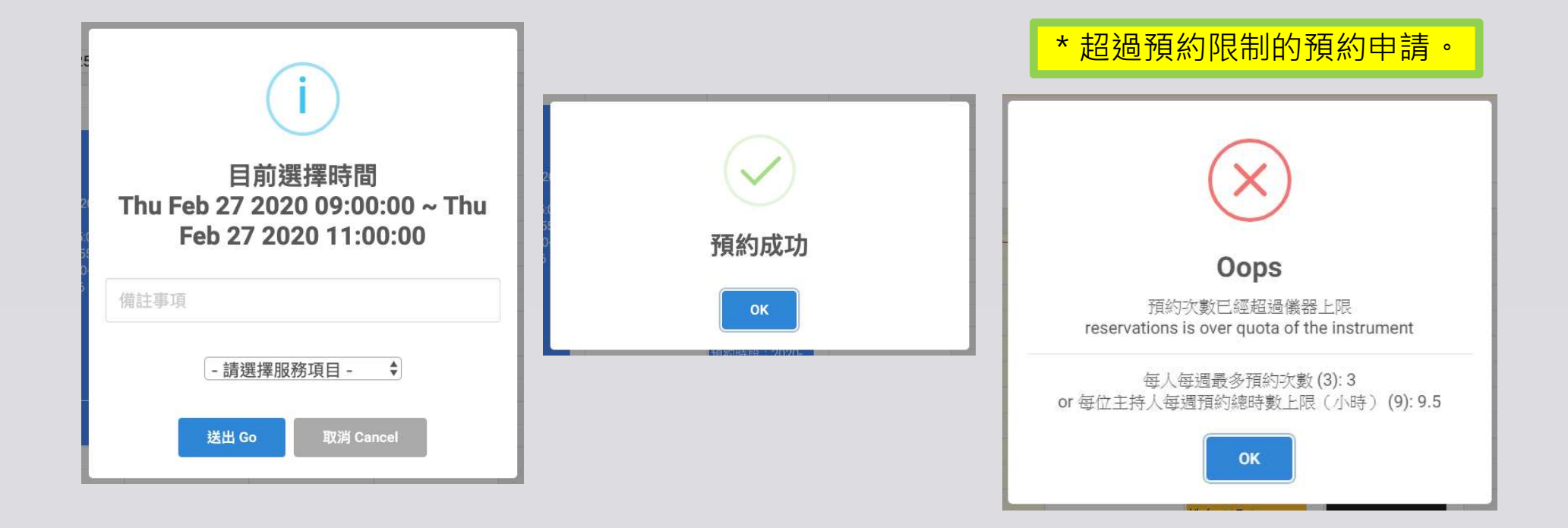

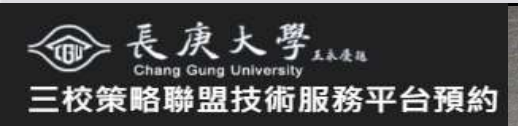

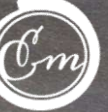

### 預約修改與審核通知

**篭略聯盟技術服務平台預約** 

### \*開放在預約時間內,可修改自己的預約時段。

19

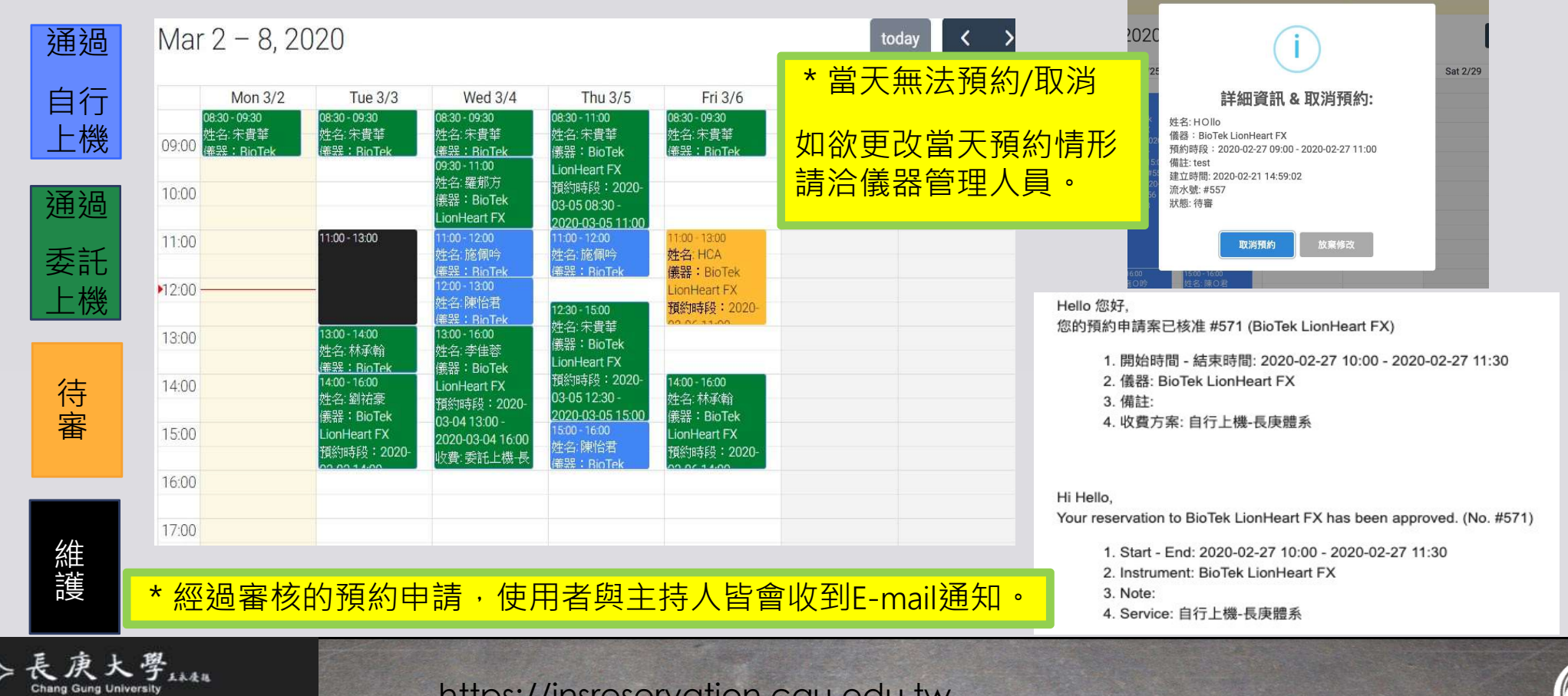

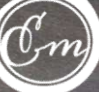

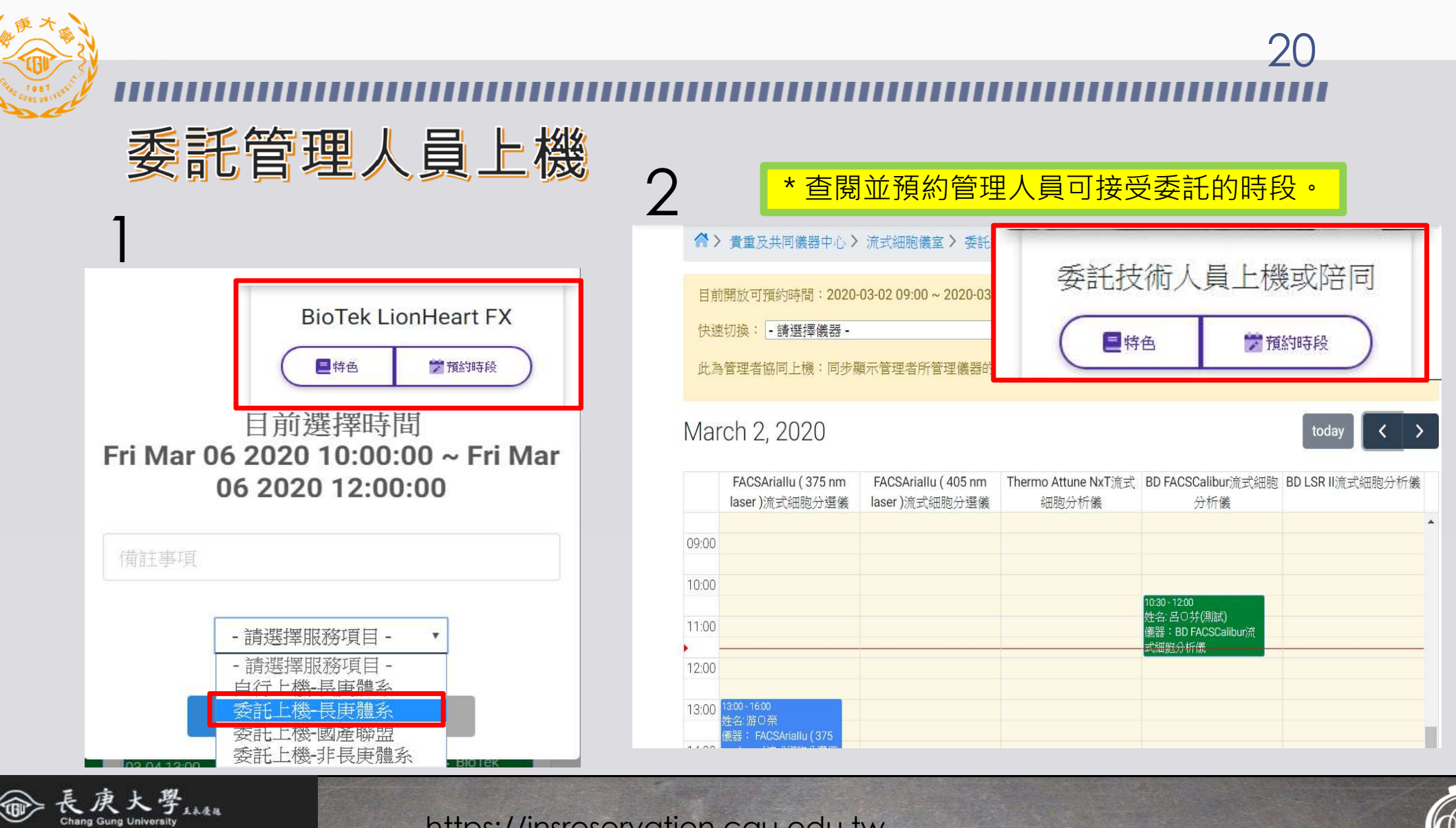

https://insreservation.cgu.edu.tw

**资略聯盟技術服務平台預約** 

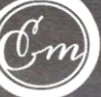

## 使用者預約總覽

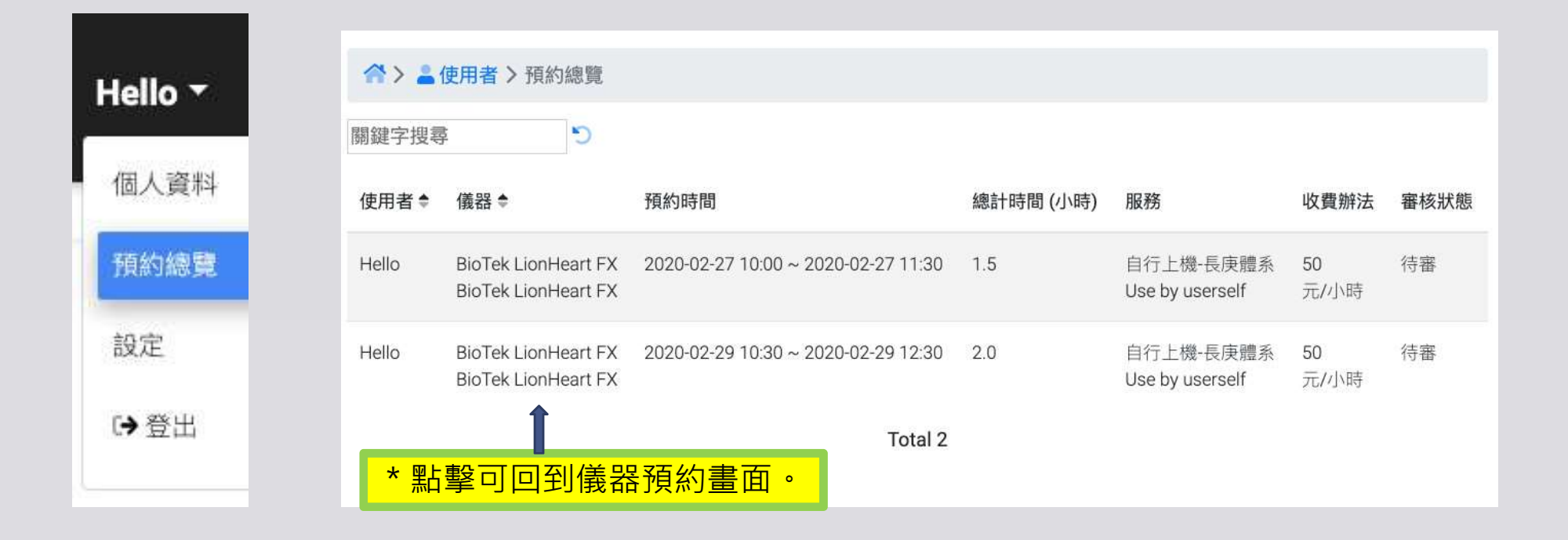

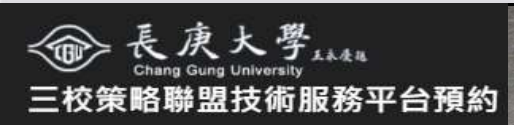

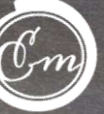

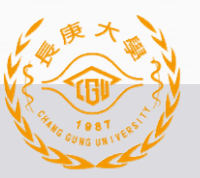

## 主持人檢閱實驗室成員預約總覽

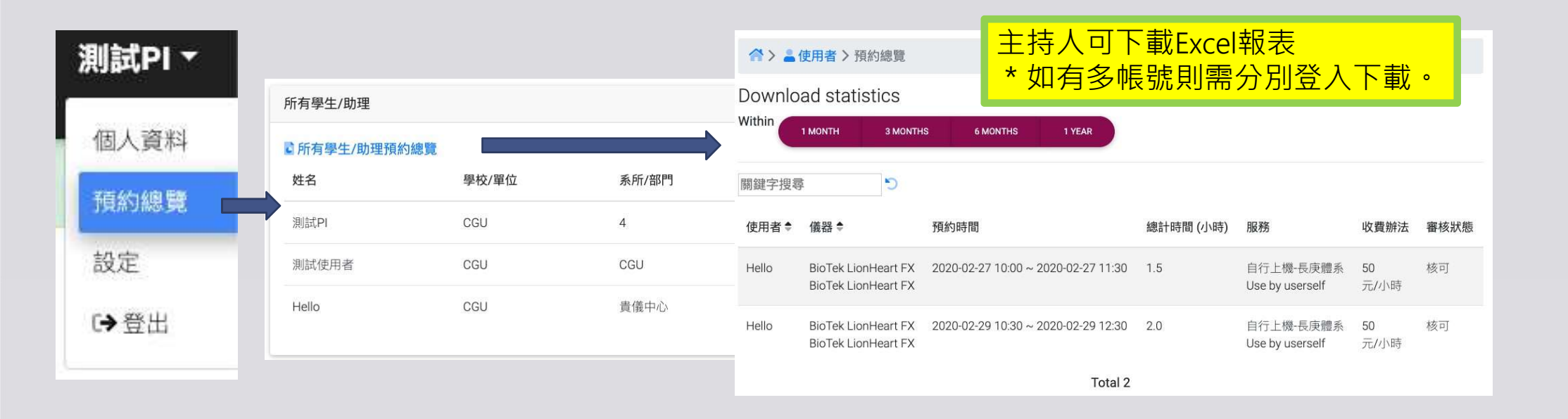

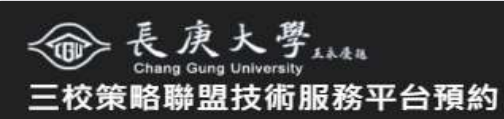

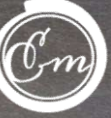

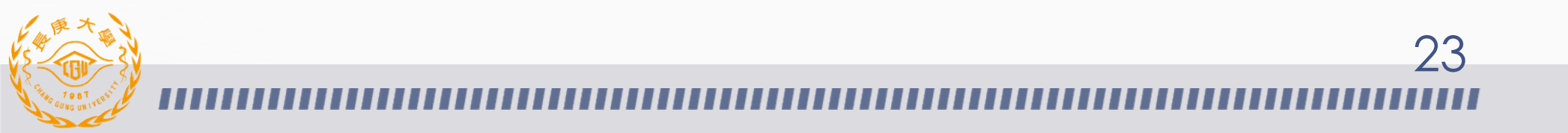

# Thanks for your time!

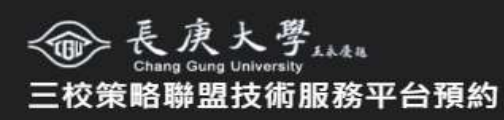

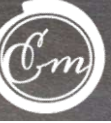